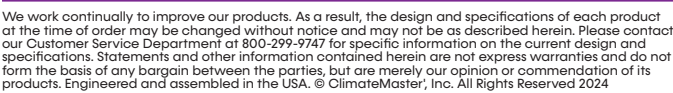

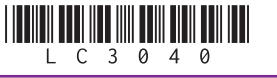

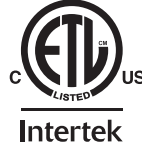

### control or by a USB-C port 2.4Ghz Wi-Fi antenna

Can communicate with ONE Wi-Fi enabled

device that is up to 20 feet from the WST

The WST is **NOT** water resistant

# ABOUT YOUR WIRELESS SERVICE TOOL (WST)

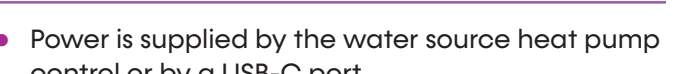

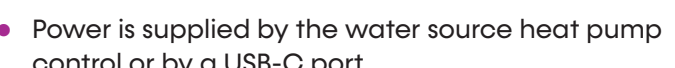

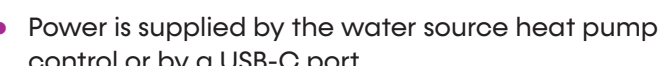

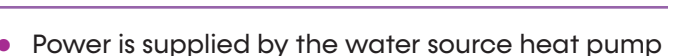

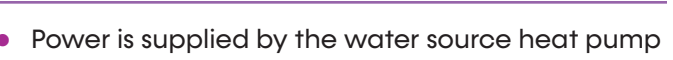

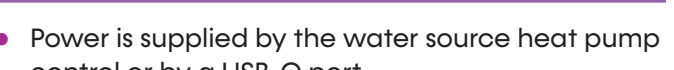

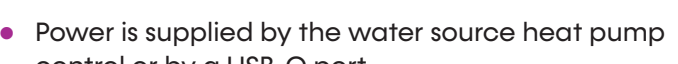

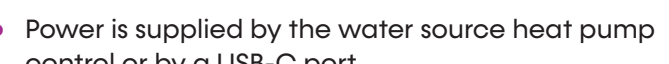

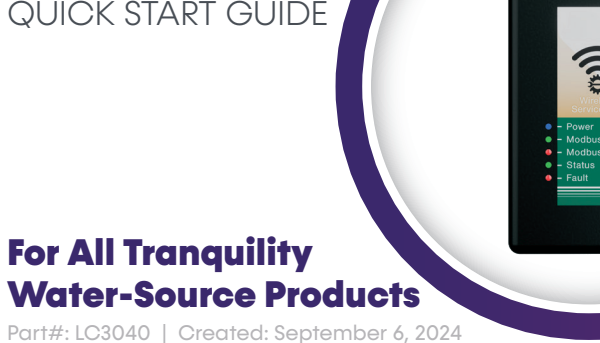

QUICK START GUIDE

# **WIRELESS SERVICE TOOL**

# WIRELESS SERVICE TOOL – QUICK START GUIDE

## LED Light Indicators

- Power LED indicates the WST is powered.
- AHSW end to a single a strate of the WAH? A second the second state of the WHP. **.**2
- Status LED indicates the WST is communicating with a Wi-Fi enabled device.
- an OTA update. Fault LED flashes every 5 seconds during normal status and fast flashes during '7

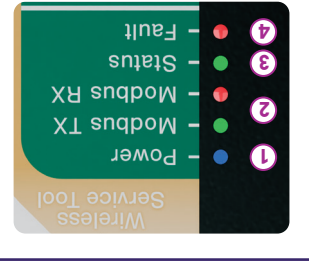

### Connect the Wireless Service Tool to a Water-Source Heat Pump (Wired)

WST is communicating with the unit control board. The TX/RX LEDs on the WST illuminate indicating the 3.

Figure 2: Service Tool Ports

11B0100N79 (Figure 1). the corner post (Figure 2), use harness part number It connecting to the port outside the unit located on

3.

1

Figure 1: 11B0100N79

- Plug the green connector into the WST. ٦.
- corner post of the WSHP. 2. Plug the white connector into the port on the

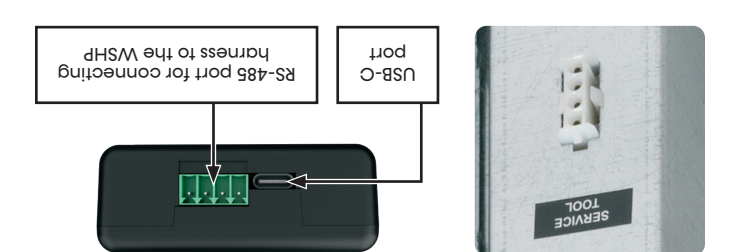

bart#: L03040 | Created: October 30, 2024

# WIRELESS SERVICE TOOL – QUICK START GUIDE

### CONNECT THE WIRELESS SERVICE TOOL TO A CXM2/DXM2.5 (WIRED)

If connecting to the port located on the CXM2 or DXM2.5 control, use harness part number 11B0100N80 (Figure 3).

- 1. Disconnect power from the WSHP, remove the unit front access panel, and open the control panel.
- 2. Plug the green connector into the WST.
- 3. Plug the white connector into the communications port on the CXM2 or DXM2.5 per Figure 4.
- 4. Power on the WSHP.
- 5. The RX/TX LEDs on the WST illuminate indicating the WST is communicating with the unit control board.

### Figure 3: 11B0100N80

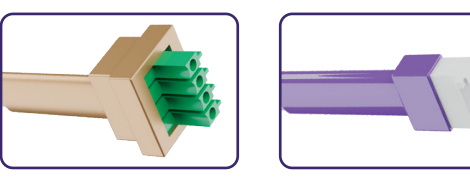

### Figure 4: Connection to WST for DXM2.5 or CXM2

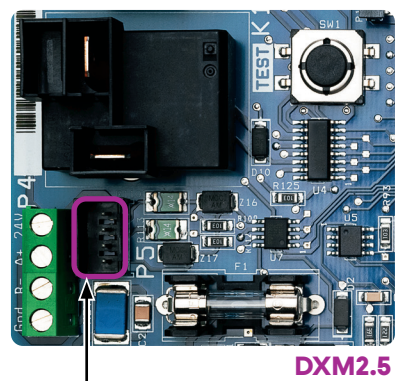

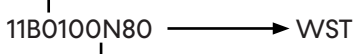

CXM2

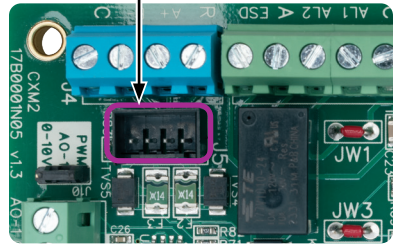

### LINK A WI-FI ENABLED DEVICE TO THE WIRELESS SERVICE TOOL

Before you begin, ensure the RX/TX lights on the WST are flashing. Choose one of the following methods to access the WST web application:

### NOTE: The WST Wi-Fi passcode is 12345678.

- Automatic method: Using the camera on your Wi-Fi enabled device, scan the QR code on the back of the WST.
- Manual method:
  - 1. Open the Wi-Fi settings on your Wi-Fi enabled device.
  - 2. Find **WSTXXX** in available networks then select it.

### NAVIGATE TO THE WEB APP

- 1. The green status LED illuminates and remains solid indicating that the WST is communicating with your Wi-Fi enabled device.
- 2. Open the browser on your Wi-Fi enabled device.
- If the WST Web App does not display in the browser, enter the following address: service\_tool.local.

### WIRELESS SERVICE TOOL APPLICATION, OPERATION & MAINTENANCE MANUAL

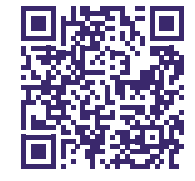

For detailed Wireless Service Tool information, see the WST Application, Operation, and Maintenance (AOM) manual (part #97B0169N01).

Part#: LC3040 | Created: November 19, 2024

We work continually to improve our products. As a result, the design and specifications of each product at the time of order may be changed without notice and may not be as described herein. Please contact our Customer Service Department at 800-299-9747 for specific information on the current design and specifications. Statements and other information contained herein are not express warranties and do not form the basis of any bargain between the parties, but are merely our opinion or commendation of its products. Engineered and assembled in the USA. © ClimateMaster, Inc. All Rights Reserved 2024